Как записаться на телемедицинскую консультацию и получить ссылку

- 1) зайти на сайт https://medregtver.ru/
- 2) авторизоваться используя полис и дату рождения
- 3) Нажать «Записаться на бесплатный прием»

| Запись к врачу                 |                             |
|--------------------------------|-----------------------------|
| Записаться на бесплатный прием | Записаться на платный прием |
| Вызов врача на дом             | 2 Личный кабинет            |

4)в открывшемся окне выбора специалистов найти «телемедицинские консультации»

| Специалисты<br>Вы вошли как: Веселов Александр Сергеевич |   |                             | Поиск і | по наименованию     | Q   | 0   | (j) |
|----------------------------------------------------------|---|-----------------------------|---------|---------------------|-----|-----|-----|
| Стоматолог                                               | i | Стоматолог Детский          | i       | Стоматолог-хирург   |     | Ĩ   |     |
| Телемедицинские консультации                             | i | Терапевт                    | i       | Терапевт Участковый |     | Ĺ   |     |
| Травматолог-ортопед                                      | i | Углубленная диспансеризация | i       | Уролог              |     | Ĩ   |     |
| Уролог детский                                           | i | Физиотерапевт               | Ť       | Фтизиатр            |     | Ĩ   |     |
|                                                          |   |                             |         |                     |     |     |     |
|                                                          |   |                             |         | 🤶 На главну         | • × | Вых | код |

5)Выбрать врача и дату записи

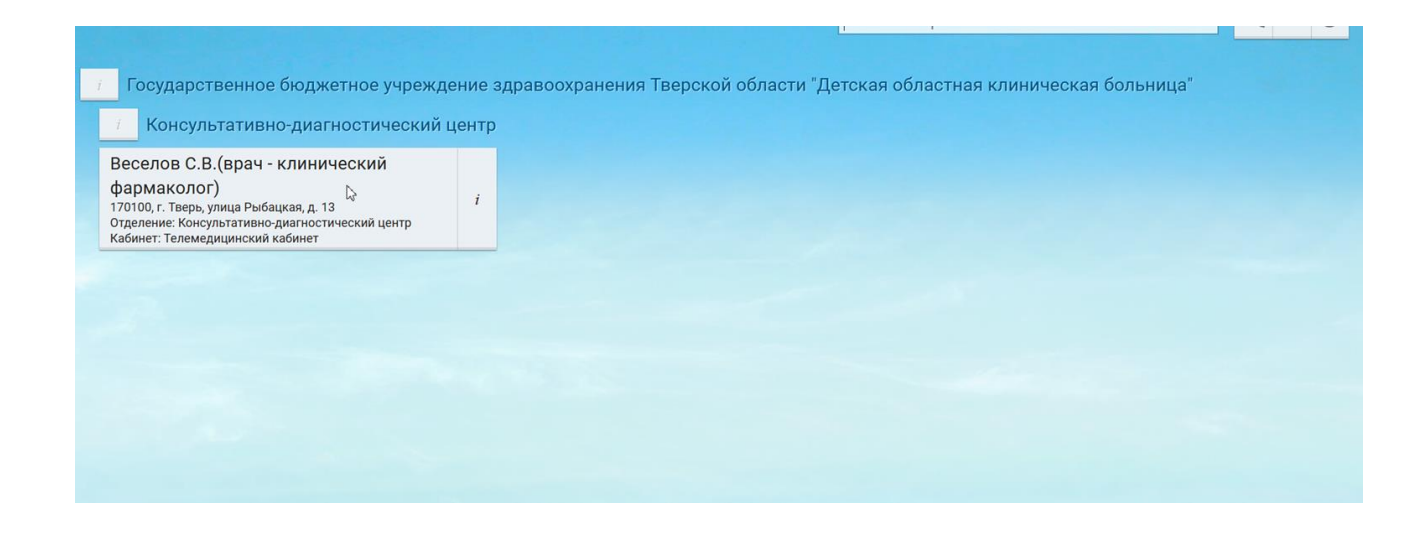

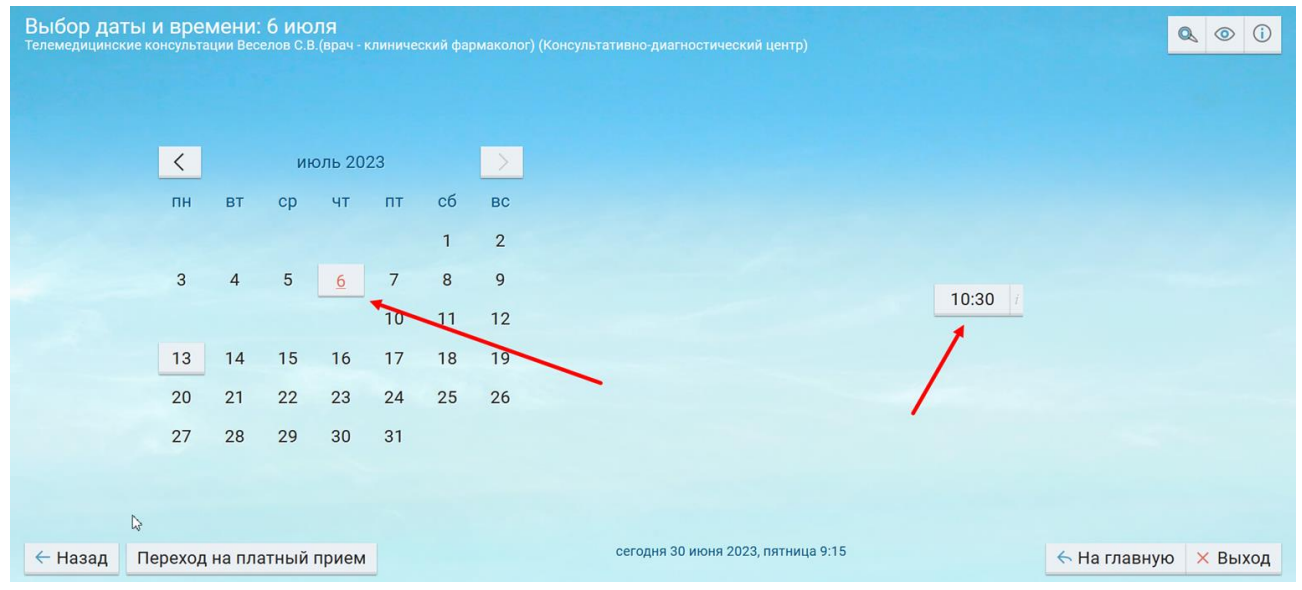

## 6) После выбора времени появиться возможность прикрепить документ нажав «Выбрать» под пунктом «документы»

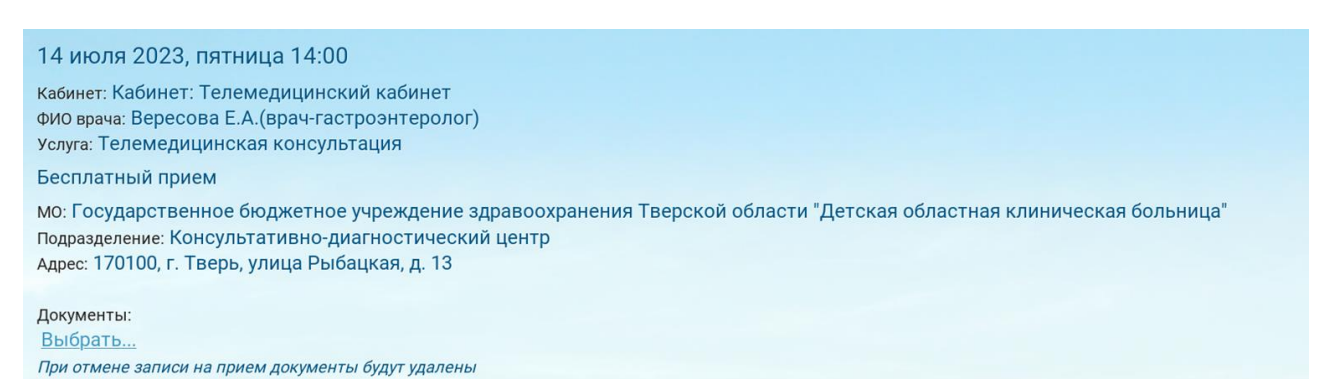

7)После этого запись на прием и возможность подключиться к телемедицинской консультации появиться в личном кабинете 8)Заходим в личный кабинет (в назначенное время записи, лучше заранее)

| Запись к врачу                 |        |                             |                      |  |
|--------------------------------|--------|-----------------------------|----------------------|--|
| Записаться на бесплатный прием |        | Записаться на платный прием |                      |  |
| 🔂 Вызов врача на дом           | 👤 Личн | ь кабинет                   | 24 Расписание врачей |  |
|                                |        |                             |                      |  |

## 9)заходим в записи к врачу

| Направления             | Стоимость оказанных услуг | Записи к врачу<br>ि        |
|-------------------------|---------------------------|----------------------------|
| Результаты исследований | Полезная информация       | Логи действий пользователя |
| Вызовы врача на дом     | Очередь ожидания          | Прошедшие посещения        |
|                         |                           |                            |

10)В открывшемся окне выбираем промежуток дат записи на прием. В данном случае мы записались на 06.07.2023

11) Нажимаем «показать»

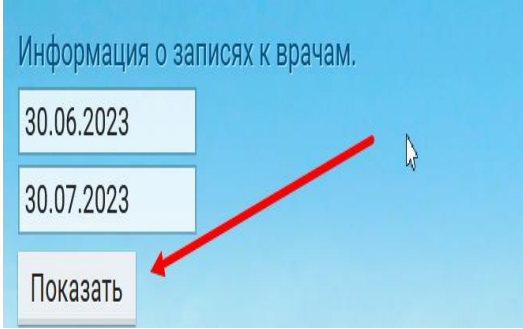

12) И у нас отобразиться запись на прием по «телемедицинской консультации»

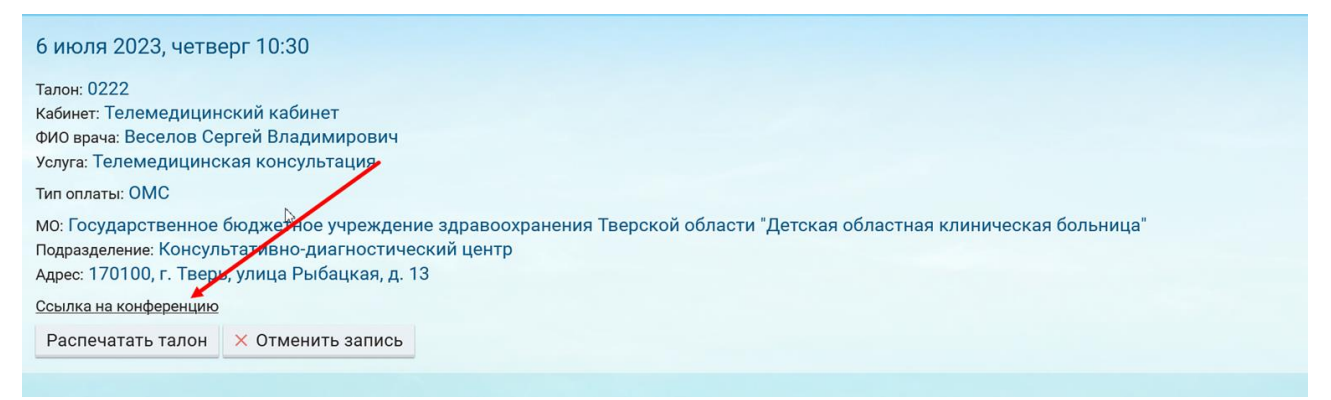

13) нажимаем на поле «ссылка на конференцию» вас перекинет на портал «телемедицинской консультации» где будет отображено время до начала конференции

| • | иннистерство<br>здравоохранения = - Помощь Информация я я |
|---|-----------------------------------------------------------|
|   | Конференция:                                              |
|   | Консультация врача<br>Время до начала конференции:        |
|   | 06 01 07 03                                               |
|   | день час минут секунды                                    |

Когда время до начала конференции пройдет. Вам нужно будет ввести данные(а именно как к вам обращаться)

И нажать на значек «воспользоваться браузером для подключение»